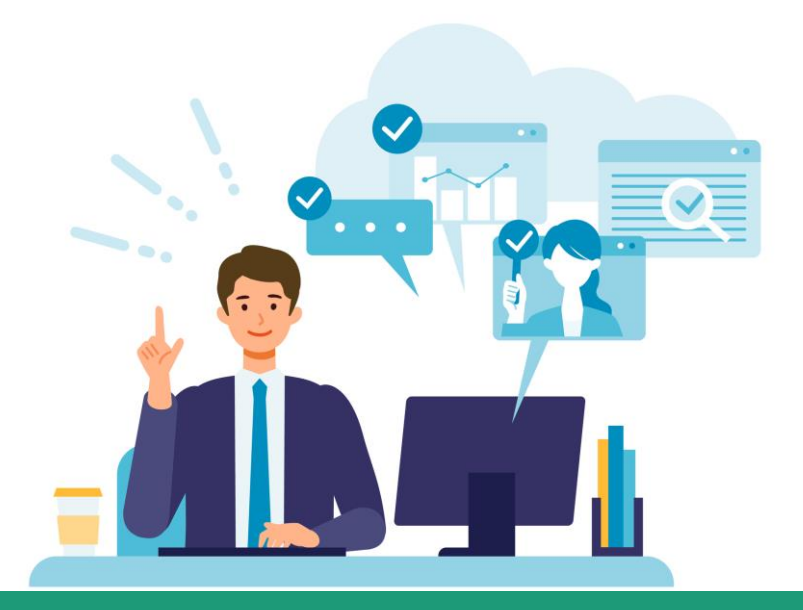

# パフォーマンスナビ 使い方ガイド

# 【 定額制会員\_管理者編 】

株式会社パーソル総合研究所

#### はじめに

この度はパフォーマンスナビへのお申込み誠にありがとうございます。 ご利用にあたり、研修管理システムの管理者機能をご説明いたします。 管理者機能以外の使い方につきましては「パフォーマンスナビ使い方ガイド メンバー 編」をご確認ください。

#### ■ナビゲーションサイトについて

ナビゲーションサイトは、研修の検索だけでなく、研修管理システムへのログインや 「自分の研修」ページにも推移できるページです。

受講する講座に迷っていても、パフォーマンスナビからのおすすめ研修や、階層別の コースマップ等、研修を選定する切り口を多く記載しています。

受講者様にも管理者様にもご活用いただける内容ですので、是非ご活用ください。

https://performance-navi.persol-group.co.jp/

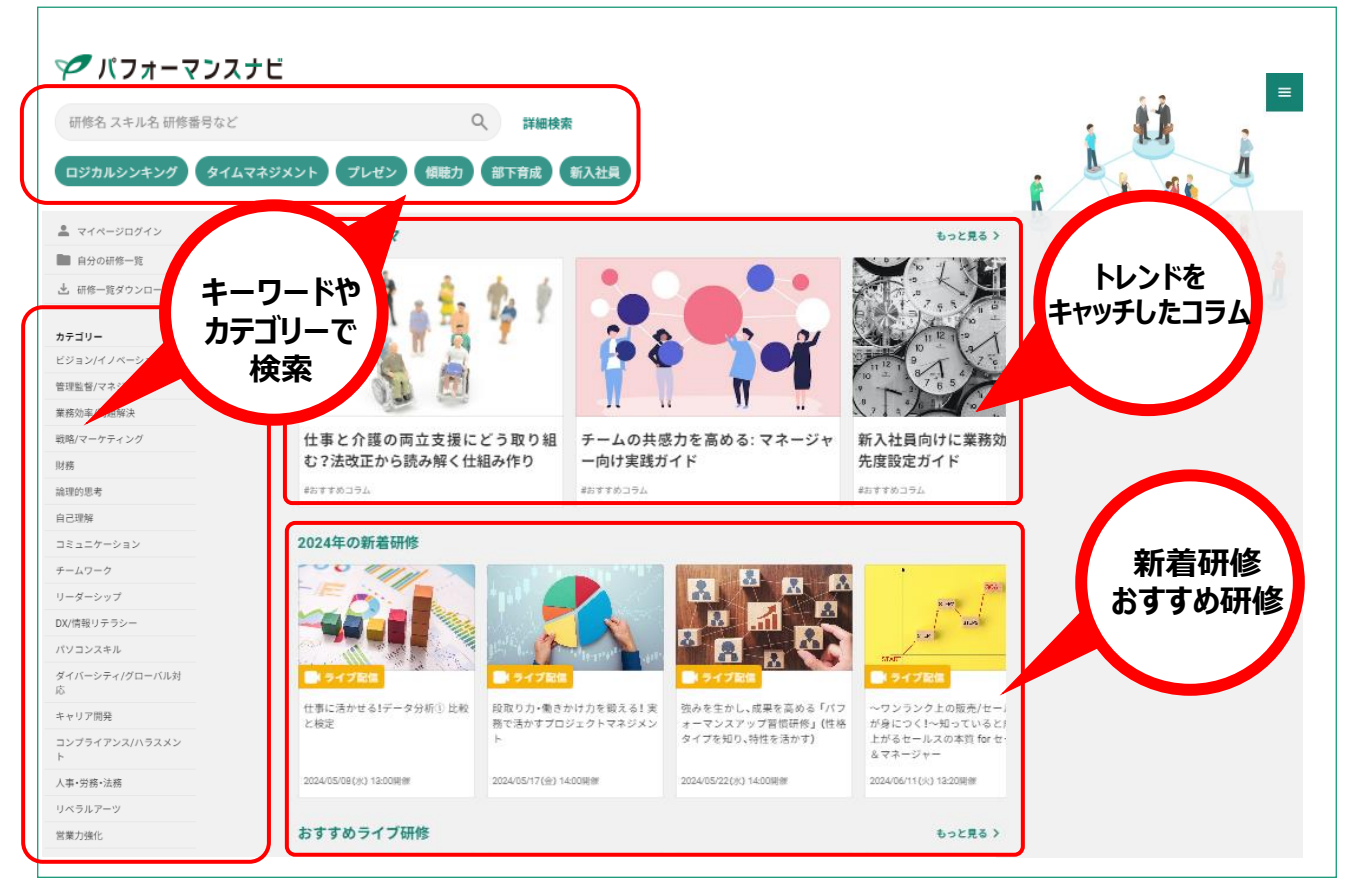

#### contents

| 項目                | ページ |
|-------------------|-----|
| はじめに              | P2  |
| 管理者機能について         | P4  |
| 管理者画面機能説明         | P5  |
| 登録メンバーの確認方法       | P10 |
| 代理申込みの方法          | P11 |
| 代理申込みした研修のキャンセル方法 | P16 |

【お問い合わせ】

株式会社パーソル総合研究所 パフォーマンスナビサポート e-mail : prc-pn\_support@persol.co.jp

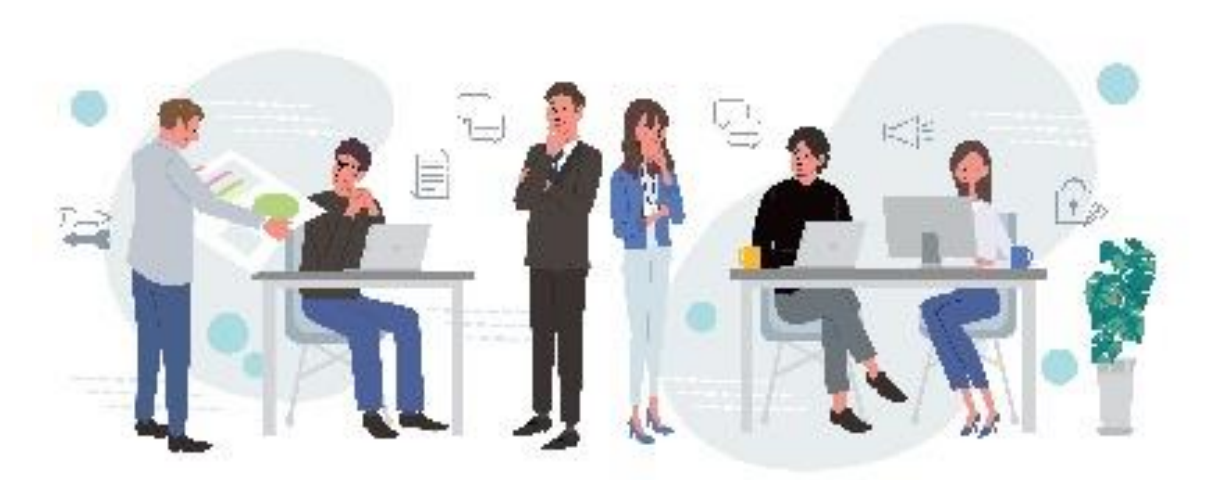

#### 管理者機能について

#### ■管理者機能について

#### 画面左のツールバー「会員企業」部分が管理者のみに表示される画面です。

- ・メンバーの申込み状況や受講状況を確認することができます
- ・メンバーが受講する講座を代理で申し込むことができます

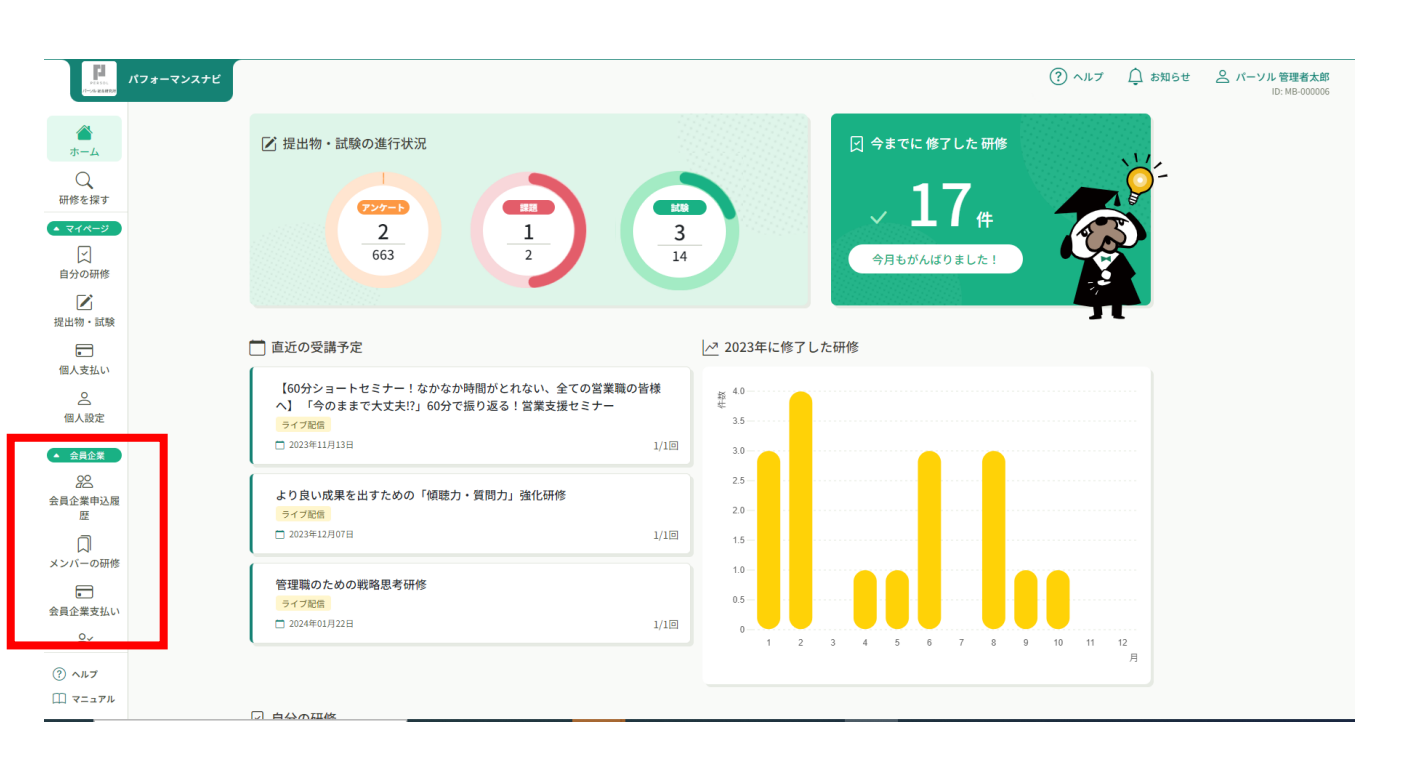

## ■会員企業>会員企業申込履歴

代理申込にて申込みをした研修の申込履歴が確認できます。

| 「<br>「<br>「<br>」<br>「<br>」<br>「<br>」<br>「<br>」<br>、<br>フォーマンスナ | +e        |                                                         |                  |                   |           |                  | 会員企業の                    | •込度歴                                                                                                    |                             |                                                    |            |                                            |                              |
|----------------------------------------------------------------|-----------|---------------------------------------------------------|------------------|-------------------|-----------|------------------|--------------------------|----------------------------------------------------------------------------------------------------|-----------------------------|----------------------------------------------------|------------|--------------------------------------------|------------------------------|
| ۵                                                              | ☆ ホーム > き | 会員企業申込屋歴                                                |                  |                   |           |                  | 855728<br>83588/-        | 7<br>ソル総合研究所 マ すべて                                                                                                    | 二 HOLA Q<br>中込起果特ち 支払い      | ##<br>\$第7 キャンセル#                                  |            |                                            |                              |
| ホーム<br>Q<br>研修を探す                                              | 会員企業      | 申込履歴                                                    |                  |                   |           |                  | ФЦАЮ ©<br>38875<br>28877 | three a three and the second and the second and the | ートM#110000<br>こなそう1 20月000  | 92840 • 928<br>M9 005322 800<br>M9 005322 800<br>X | s moret:   | 1000 0<br>2020/007/01/03<br>2022/030/04/04 | 2182 :<br>#24+545<br>#24+545 |
| <ul> <li>▼1ページ</li> </ul>                                      | 研修名でさ     | がす 幸 絞り込み                                               | Q <sub>、検索</sub> |                   |           |                  | 38575                    | teenikatika kuli liitenakee<br>teenikatika kuli (-+akee)<br>al                                                                                                    | 印刷ナクニック編]<br>ークの分析 ビボットテーブル | M5-005232 ±<br>M5-005232 ±<br>M5-005232 ±          | 2 80933577 | 2823#090083                                | #当キャンセル<br>#当キャンセル           |
| し、<br>自分の研修                                                    | ABC商事     | ▶ すべて 申込結果待ち 支払い                                        | 未完了 キャン          | ンセル済              |           |                  | 45014 6187               | 108 4                                                                                                    |                             |                                                    |            |                                            | _                            |
| ☑<br>提出物・試験                                                    | 申込ID \$   | 研修名 🗢                                                   | 受講者ID 💠          | 受講者名              | 研修の開催状況 🖨 | •                | +7                       | ンセル済                                                                                                    | みの研                         | 修が確                                                | 認でき        | ます                                         |                              |
| 個人支払い                                                          | 43505     | 【オンデマンド研修】マネジャーの12要件                                    | MB-000609        | パーソル<br>受講者花<br>子 | 開催中       | 2021年(<br>2032年( | )8月12日 -<br>)3月31日       | 承認                                                                                                    | 無料                          |                                                    |            |                                            |                              |
| 名個人設定                                                          | 45041     | 【オンデマンド研修】新入社員研修シリーズ1 組織の一員と<br>しての意識                   | MB-000609        | パーソル<br>受講者花<br>子 | 開催中       | 2021年(<br>2032年( | )8月12日 -<br>)3月31日       | 承認                                                                                                    | 無料                          |                                                    |            |                                            |                              |
|                                                                | 35181     | 【オンデマンド研修】DX講座                                          | MB-000609        | パーソル<br>受講者花<br>子 | 開催中       | 2021年<br>2032年(  | 12月04日 -<br>03月31日       | 承認                                                                                                    | 無料                          |                                                    |            |                                            |                              |
|                                                                | 45042     | 【オンデマンド研修】中堅社員の主体性と実行力養成講座<br>(意識確立編)                   | MB-000609        | パーソル<br>受講者花<br>子 | 開催中       | 2021年<br>2032年(  | 12月30日 -<br>03月31日       | 承認                                                                                                    | 無料                          |                                                    |            |                                            |                              |
| メンバーの研修<br>・<br>会員企業支払い                                        | 45043     | 【オンデマンド研修】営業のDX化で成果を出す! 現代の営<br>業プロセス                   | MB-000609        | パーソル<br>受講者花<br>子 | 開催中       | 2022年(<br>2032年( | )2月17日 -<br>)3月31日       | 承認                                                                                                    | 無料                          |                                                    |            |                                            |                              |
| <u>e</u>                                                       | 12141     | 【オンデマンド研修】プロジェクト・マネジメントコース/基<br>礎編(入門編) プロジェクト・マネジメントとは | MB-000609        | パーソル<br>受講者花<br>子 | 開催中       | 2022年(<br>2032年( | )4月01日 -<br>)3月31日       | 承認                                                                                                    | 無料                          |                                                    |            |                                            |                              |
| (?) ^//7                                                       | 10140     | 【オンデマンド研修】プロジェクト・マネジメントコース/基                            | MB 000005        | パーソル              | EROV-th   | 2022年(           | )4月01日 -                 | -74.89                                                                                                    | dan iki                     |                                                    |            |                                            |                              |

※「研修結果待ち」、「支払い未完了」は一般会員用ページです

## ■会員企業>メンバーの研修>申込状況

メンバーの研修申込状況を確認することができ、表示内容をCSVにてダウンロードできます。

| パフォーマンスナビ               |                |           |            |                                      |                            |         |                |   | (?) ~IL7    | 690 6 |
|-------------------------|----------------|-----------|------------|--------------------------------------|----------------------------|---------|----------------|---|-------------|-------|
| <br>*-4                 |                | メンバーの研修   |            |                                      |                            |         |                |   |             |       |
| Q                       | メンバー           | の研修       |            |                                      |                            |         |                |   |             |       |
| 「修を探す                   | marce          | -         |            | Q 検索                                 |                            |         |                |   |             |       |
| (二)<br>自分の研修            | 申込状況           | を満ステーク    | ¥7.        |                                      |                            |         |                |   |             |       |
| 記物・試験                   | THE OTHER SEC. | ×         | すべて 支払い    | い未完了 支払い完了 キャン                       | セル済                        |         |                | Г |             | 1     |
| <ul><li>■人支払い</li></ul> |                |           |            |                                      |                            |         | ₹ 7 <i>1</i> 1 | 3 | ≟ CSVダウンロ−ド | L     |
| 2                       | 申込ID 🛊         | 受講者ID 🛊   | 受調者名       | 研修名 🖕                                | 申込日 🛊                      | 申込タイプ 🛊 | 申込結果 🛊         |   |             |       |
| 人設定                     | 366            | MB-000006 | パーソル 管理者太郎 | オンライン会議のファシリテーシ<br>ョンスキル講座           | 2021年07月<br>02日 09時<br>13分 | 7-L     | 承認             |   | 無料          |       |
|                         | 367            | MB-000006 | パーソル 管理者太郎 | 新入社員フォローアップ研修                        | 2021年07月<br>02日 09時<br>16分 | デーム     | 承認             |   | 無料          |       |
| <b>風</b><br>ンバーの研修      | 1233           | MB-000006 | パーソル 管理者太郎 | 【オンデマンド研修】マネジャー<br>の12要件             | 2021年08月<br>25日 15時<br>13分 | 個人      | 承認             |   | 無料          |       |
| 員企業支払い                  | 1388           | MB-000006 | パーソル 管理者太郎 | 仕事が上手く進む「伝わるメール<br>術」講座              | 2021年09月<br>01日 11時<br>04分 | チーム     | 承認             |   | 無料          |       |
| ≧<br>) ^#7              | 1762           | MB-000006 | パーソル 管理者太郎 | タイムマネジメント研修                          | 2021年09月<br>14日 15時<br>06分 | 御人      | 承認             |   | 無料          |       |
| ] マニュアル                 |                |           |            | For an in Station in the contract of | 2021年09月                   |         |                |   |             |       |

### ■会員企業>メンバーの研修>受講ステータス

- ・メンバーの研修受講状況を確認することができます。
- ・表示内容をCSVにてダウンロードできます。

| 「「」 パフォーマンスナビ                                                                                                    |        |           |            |                                                             |        |                                      |           |                         | ? ~117   | ↓ お知らせ | <u> 合 パーソル</u> 管理者花子<br>ID: MB-00988 |
|----------------------------------------------------------------------------------------------------|--------|-----------|------------|-------------------------------------------------------------|--------|--------------------------------------|-----------|-------------------------|----------|--------|--------------------------------------|
| Q                                                                                                    | メンバー   | の研修       |            |                                                             |        |                                      |           |                         |          |        |                                      |
| 研修を探す                                                                                                    | 研修名でさ  | がす        |            | Q. 検索                                                       |        |                                      |           |                         |          |        |                                      |
| <ul> <li>▲ マイページ</li> <li>□</li> <li>□</li> <li< td=""><td>申込状況</td><td>受講ステー</td><td>9<b>7</b></td><td></td><td></td><td></td><td></td><td></td><td></td><td></td><td></td></li<></ul>                                                                                                    | 申込状況   | 受講ステー     | 9 <b>7</b> |                                                             |        |                                      |           |                         |          |        |                                      |
| 区<br>提出物・試験                                                                                                    | রুশ্ব  | 受講予定      | 受講中 受講完了   | キャンセル済 未修了                                                  |        |                                      |           | _                       |          | _      |                                      |
| 国人支払い                                                                                                    |        |           |            |                                                             |        |                                      | 7         | フィルター 📥                 | CSVダウンロー | н      |                                      |
| 名                                                                                                    | 申込ID 💠 | 受講者ID 💠   | 受講者名       | 研修名<br>\$                                                   | 開催状況 🗢 | 開催日 🕈                                | 受講ステータス 🛊 | アンケート回答 \$              | 全試験の受験   | 危了 4   |                                      |
| ▲ □会員企業                                                                                                    | 48973  | MB-015885 | パーソル 太郎    | 相手に伝わる上手な話し方・説<br>明の仕方研修                                    | 開催終了   | 2023年10<br>月04日                      | ✓ 受講完了    | <ul> <li>未回答</li> </ul> | а.       |        |                                      |
| <u>28</u><br>会昌企業申込器                                                                                                    | 48972  | MB-015885 | パーソル 太郎    | Excel基礎講座 第2回【仕事に<br>役立つ関数編】                                | 開催終了。  | 2023年10<br>月05日                      | ✓ 受講完了    | <ul> <li>未回答</li> </ul> | 2        |        |                                      |
| DE DE LA DE LE DE LE DE | 48971  | MB-015885 | パーソル 太郎    | コーチングスキル研修(入門編)                                             | 開催前    | 2023年10<br>月11日                      | ✓ 受講完了    | <ul> <li>未回答</li> </ul> |          |        |                                      |
| メンバーの研修                                                                                                    | 48965  | MB-000942 | パーソル 受講者次郎 | 管理職のための戦略思考研修                                               | 開催前    | 2023年10<br>月17日                      | • 受講予定    | <ul> <li>未回答</li> </ul> | 2        |        |                                      |
| ●<br>会員企業支払い<br>〇~                                                                                                    | 48963  | MB-015885 | パーソル太郎     | 【オンデマンド研修】データリ<br>テラシー講座 はじめてのAI                            | 開催中    | 2021年12<br>月06日 -<br>2032年03<br>月31日 | • 受講予定    | <ul> <li>未回答</li> </ul> | ð        |        |                                      |
| 会員企業設定 その他                                                                                                    | 48962  | MB-015885 | パーソル 太郎    | 【オンデマンド研修】東洋の古<br>典から生き方を学ぶ講座①造化<br>のパワー_周りが元気になる自<br>分の在り方 | 開催中    | 2021年10<br>月05日 -<br>2032年03<br>月31日 | • 受講予定    | <ul> <li>未回答</li> </ul> | • 未受験    |        |                                      |
| (?) ~ルブ                                                                                                    |        |           |            | 「キャルゴート」と目前「明道中日                                            |        | 2022年03                              |           | 右にスク                    | クローノ     | ルでき    | ます                                   |

| 申込状況              | 受講ステ-                                | ータス                                |                             |            |          |        |         |                 |                 |
|-------------------|--------------------------------------|------------------------------------|-----------------------------|------------|----------|--------|---------|-----------------|-----------------|
| <i>ব</i> শ্ব<br>: | <sup>受講予定</sup><br>右にフ               | <sub>受講中</sub> 受講完<br><b>スクロール</b> | <sup>ァ キャンセル済</sup><br>後の画面 | 未修下        |          |        | 〒 フィルター | - ⊥ CSVダ        | ウンロード           |
| 開催状況 ♦            | 開催日 🖨                                | 受講ステータス 💠                          | アンケート回答 🖨                   | 全試験の受験完了 🖨 | 全試験の合格 ♦ | 試験合計点数 | 修了状況 🖨  | 研修修了日 🖨         | 申込日 🖨           |
| 開催終了              | 2023年10<br>月04日                      | ✔ 受講完了                             | ● 未回答                       | -          | -        |        | ✔ 修了    | 2023年10月<br>10日 | 2023年10<br>月10日 |
| 開催終了              | 2023年10<br>月05日                      | ✔ 受講完了                             | ● 未回答                       | -          | -        |        | ✔ 修了    | 2023年10月<br>10日 | 2023年10<br>月10日 |
| 開催前               | 2023年10<br>月11日                      | ✔ 受講完了                             | ● 未回答                       | -          | -        | -      | ✔ 修了    | 2023年10月<br>10日 | 2023年10<br>月10日 |
| 開催前               | 2023年10<br>月17日                      | ● 受講予定                             | ● 未回答                       | -          | -        | -      | -       | -               | 2023年10<br>月06日 |
| 開催中               | 2021年12<br>月06日 -<br>2032年03<br>月31日 | ● 受講予定                             | ● 未回答                       | -          | -        |        | -       |                 | 2023年10<br>月06日 |
| 開催中               | 2021年10<br>月05日 -<br>2032年03<br>月31日 | • 受講予定                             | ● 未回答                       | ● 未受験      | ● 不合格    | 0/0点   | -       |                 | 2023年10<br>月06日 |
| 開催中               | 2022年03<br>月30日 -<br>2032年03<br>月31日 | • 受講予定                             | ● 未回答                       |            | -        | -      | -       |                 | 2023年10<br>月04日 |
|                   | 2022年06                              |                                    |                             |            |          |        |         |                 |                 |

 $\mathbf{V}$ 

## ■会員企業>メンバーの研修>受講ステータス

|              |        |           |            |                                                             |        |                                      |           |                         | 0                       | •        |                             |
|--------------|--------|-----------|------------|-------------------------------------------------------------|--------|--------------------------------------|-----------|-------------------------|-------------------------|----------|-----------------------------|
| パフォーマンスナビ    | メンバー   | の研修       |            |                                                             |        |                                      |           |                         | (?) ~N7                 | (_) お知らせ | パーソル 管理者花子<br>ID: MB-009888 |
| 研修を探す        |        | C FILIPS  |            |                                                             |        |                                      |           |                         |                         |          |                             |
| • 71-19      | 研修名でさ  | がす        |            | Q、検索                                                        |        |                                      |           |                         |                         |          |                             |
| (二)<br>自分の研修 | 申込状況   | 受講ステー     | 22         |                                                             |        |                                      |           | - <u>-</u>              |                         |          |                             |
| レ<br>提出物・試験  | すべて    | 受講予定      | 受講中 受講完了   | キャンセル済 未修了                                                  |        | *                                    | 1 受講人フ    | ータ人                     |                         |          |                             |
| ●●           |        | ×2        |            |                                                             |        |                                      | Ŧ         | フィルター 🛃                 | CSVダウンロー                | - F      |                             |
|              | 申込ID 💠 | 受講者ID 💠   | 受講者名       | 研修名<br>\$                                                   | 開催状況 🗢 | 開催日 🕈                                | 受講ステータス 🛊 | アンケート回答 \$              | 全試験の受験                  | 院了 4     |                             |
| ■ 会員企業       | 48973  | MB-015885 | パーソル 太郎    | 相手に伝わる上手な話し方・説<br>明の仕方研修                                    | 開催終了   | 2023年10<br>月04日                      | ✓ 受講完了    | <ul> <li>未回答</li> </ul> |                         |          |                             |
| 22           | 48972  | MB-015885 | パーソル 太郎    | Excel基礎講座 第2回【仕事に<br>役立つ関数編】                                | 開催終了。  | 2023年10<br>月05日                      | ✓ 受講完了    | • 未回答                   | S.                      |          |                             |
|              | 48971  | MB-015885 | パーソル 太郎    | コーチングスキル研修(入門編)                                             | 同催前    | 2023年10<br>月11日                      | ✓ 受講完了    | <ul> <li>未回答</li> </ul> |                         |          |                             |
| メンバーの研修      | 48965  | MB-000942 | パーソル 受講者次郎 | 管理職のための戦略思考研修                                               | 開催前    | 2023年10<br>月17日                      | • 受講予定    | • 未回答                   | 25                      |          |                             |
| 金員企業支払い      | 48963  | MB-015885 | パーソル 太郎    | 【オンデマンド研修】データリ<br>テラシー講座 はじめてのAI                            | 開催中    | 2021年12<br>月06日 -<br>2032年03<br>月31日 | • 受講予定    | <ul> <li>未回答</li> </ul> | 2                       |          |                             |
| 会員企業設定 その他   | 48962  | MB-015885 | パーソル 太郎    | 【オンデマンド研修】東洋の古<br>典から生き方を学ぶ講座①造化<br>のパワー_周りが元気になる自<br>分の在り方 | 開催中    | 2021年10<br>月05日 -<br>2032年03<br>月31日 | • 受講予定    | • 未回答                   | <ul> <li>未受験</li> </ul> |          |                             |
| 3 N.7        |        |           |            | F++,                                                        |        | 2022年03<br>月20日                      |           | 右にス                     | クロー                     | ルでき      | ます                          |

#### ※1:受講ステータスの表示内容

|          | 受講ステータス    |             |              |            |  |  |  |  |  |  |
|----------|------------|-------------|--------------|------------|--|--|--|--|--|--|
|          | 受講予定       | 受講中         | 受講完了         | 未修了        |  |  |  |  |  |  |
| ライブ研修    | 申し込みがされており | <b>凶難</b> 七 | <b>巫</b> 譁汶1 | 連絡なく<br>欠席 |  |  |  |  |  |  |
| オンデマンド研修 | 受講が予定されている | 又碑中         | 文碑府の         | _          |  |  |  |  |  |  |

※2:受講予定、受講中、受講完了、キャンセル済み、未修了に絞り込み表示が可能です

【留意事項】

- ・メンバーの研修>受講ステータス>すべてに表示されている内容は、既にキャンセル済みとなっている講座は表示されません。
- ・キャンセル済みの研修はメンバーの研修>受講ステータス>キャンセル済みにて確認が可能です。
- ・オンデマンド研修の場合各動画を90%以上受講すると受講完了にフラグが変更されます

## ■会員企業>メンバーの研修> 受講ステータス

| Z出物・試験                                     | すべて    | 受講予定                                 | 受講中 受講完了  | キャンセル済    | 未修了        |          |          |        |                 |                 |  |
|--------------------------------------------|--------|--------------------------------------|-----------|-----------|------------|----------|----------|--------|-----------------|-----------------|--|
| 個人支払い                                      |        |                                      |           |           |            |          |          | フィルター  | 上 CSVダ          | ウンロード           |  |
|                                            | 開催状況 ♦ | 開催日 🕈                                | 受講ステータス 💠 | アンケート回答 🖨 | 全試験の受験完了 ♦ | 全試験の合格 🗢 | 試験合計点数   | 修了状況 🖨 | 研修修了日 🖨         | 申込日 🗢           |  |
| III八 KK L<br>会員企業<br>28                    | 開催中    | 2022年04<br>月01日 -<br>2032年03<br>月31日 | • 受講予定    | ● 未回答     | ● 未受験      | ● 不合格    | 0/0点     | -      |                 | 2023年09<br>月27日 |  |
| 員企業申込履                                     | 開催中    | 2022年04<br>月01日 -<br>2032年03<br>月31日 | ✓ 受講完了    | ● 未回答     | ● 未受験      | ● 不合格    | 0/0点     | -      | -               | 2023年09<br>月27日 |  |
| <ul> <li>ンバーの研修</li> <li>員企業支払い</li> </ul> | 開催中    | 2022年04<br>月01日 -<br>2032年03<br>月31日 | ✓ 受講完了    | ● 未回答     | ✓ 受験済      | ✓ 合格     | 100/100点 | ✔ 修了   | 2023年09月<br>27日 | 2023年09<br>月27日 |  |
| < <                                        | 開催中    | 2021年12<br>月30日 -<br>2032年03<br>月31日 | • 受講予定    | ● 未回答     | ● 未受験      | ● 不合格    | 0/0点     | -      | ×2              | 2023年09<br>月14日 |  |
| لَ<br>təqct                                | 開催中    | 2021年08<br>月12日 -<br>2032年03<br>月31日 | • 受講予定    | ● 未回答     | ● 未受験      | ● 不合格    | 0/0点     | -      | -               | 2023年09<br>月12日 |  |
|                                            | 開催中    | 2022年04<br>月01日 -<br>2032年03<br>月31日 | • 受講予定    | ● 未回答     | • 未受験      | ● 不合格    | 0/0点     | -      |                 | 2023年09<br>月06日 |  |
| ) ヘルプ<br>] マニュアル                           | 開催中    | 2022年04<br>月01日 -<br>2032年03         | • 受講中     | ● 未回答     | ● 未受験      | ● 不合格    | 0/0点     |        | -               | 2023年08<br>月28日 |  |

#### ※1:修了状況の表示内容

・オンデマンド研修の理解度テストがついている場合は合格することで「修了」となります。

|                        | 修丁        | 状況                 | 【理解度テストについて】                                              |
|------------------------|-----------|--------------------|-----------------------------------------------------------|
|                        | 修了    未修了 |                    | オンデマンド研修の一部講座には理解度テストの受験が可能です。満点を100点とし、80点               |
| ライブ研修                  | 山田市       | 連絡なく欠席             | り支験が可能とす。洞点を100点とし、80点<br>以上で合格としています。<br>・各講座5設問(20点/1問) |
| オンデマンド研修<br>(理解度テストなし) | 文神元 ]     | _                  | ・何度でも受験可能です。                                              |
| オンデマンド研修<br>(理解度テストあり) | 理解度テスト合格  | 理解度テスト未受験<br>又は不合格 |                                                           |

※2:メンバーの理解度テストの点数や研修修了となった日付が確認できます。

## ■ 受講ステータスのCSV表記について

| 1-56 KARRE            | <b>パフォーマンスナビ</b> | 申込状況   | 受講ステー                                | -タス                     |                         |            |          |          |         | ?               | ヘルプ 🇘 お知ら       | せ 名 パーソル ¶<br>ID: |
|-----------------------|------------------|--------|--------------------------------------|-------------------------|-------------------------|------------|----------|----------|---------|-----------------|-----------------|-------------------|
| ☑ 出物・試験               |                  | すべて    | 受講予定                                 | 受講中 受講完了                | キャンセル済                  | 未修了        |          |          | _       |                 |                 |                   |
| 国人支払い                 |                  |        |                                      |                         |                         |            |          |          | ≂ フィルマー | CSVダ            | ウンロード           |                   |
|                       |                  | 開催状況 ♦ | 開催日 🗢                                | 受講ステータス 🗢               | アンケート回答 🖨               | 全試験の受験完了 🖨 | 全試験の合格 🗢 | 試験合計点数   | 修了状況 🖨  | 研修修了日 🕏         | 申込日 🗢           |                   |
|                       |                  | 開催中    | 2022年04<br>月01日 -<br>2032年03<br>月31日 | ● 受講予定                  | ● 未回答                   | ● 未受験      | ● 不合格    | 0/0点     | -       |                 | 2023年09<br>月27日 |                   |
| 員企業申込展<br>歴           |                  | 開催中    | 2022年04<br>月01日 -<br>2032年03<br>月31日 | ✔ 受講完了                  | ● 未回答                   | • 未受験      | ● 不合格    | 0/0点     | -       |                 | 2023年09<br>月27日 |                   |
| ンバーの研修<br>。<br>員企業支払い |                  | 開催中    | 2022年04<br>月01日 -<br>2032年03<br>月31日 | ✓ 受講完了                  | <ul> <li>未回答</li> </ul> | ✓ 受験済      | ✓ 合格     | 100/100点 | ✓ 修了    | 2023年09月<br>27日 | 2023年09<br>月27日 |                   |
| 会が設定                  |                  | 開催中    | 2021年12<br>月30日 -<br>2032年03<br>月31日 | ● 受講予定                  | ● 未回答                   | ● 未受験      | ● 不合格    | 0/0点     | -       |                 | 2023年09<br>月14日 |                   |
| し<br>し<br>お知らせ        |                  | 開催中    | 2021年08<br>月12日 -<br>2032年03<br>月31日 | ● 受講予定                  | ● 未回答                   | ● 未受験      | • 不合格    | 0/0点     | -       |                 | 2023年09<br>月12日 |                   |
|                       |                  | 開催中    | 2022年04<br>月01日 -<br>2032年03<br>月31日 | ● 受講予定                  | ● 未回答                   | ● 未受験      | ● 不合格    | 0/0点     | -       |                 | 2023年09<br>月06日 |                   |
| ?) ヘルブ<br>[] マニュアル    |                  | 開催中    | 2022年04<br>月01日 -<br>2032年03         | <ul> <li>受講中</li> </ul> | <ul> <li>未回答</li> </ul> | ● 未受験      | ● 不合格    | 0/0点     |         | -               | 2023年08<br>月28日 |                   |

加援の回回 コにへつし

#### 【CSV表記の見方】

| アンケー | -卜回答 | 全試験の     | 受験完了 | 全試験   | の合格 | 試験合調    | 計点数 | 修了状況  |     | 研修的   | 修了日  |
|------|------|----------|------|-------|-----|---------|-----|-------|-----|-------|------|
| 画面   | CSV  | 画面       | CSV  | 画面    | CSV | 画面      | CSV | 画面    | CSV | 画面    | CSV  |
| 回答済み | 1    | 受験済み     | 1    | 合格    | 1   | 80/100点 | 80  | 修了    | 1   | 日付表   | 示は同じ |
| 未回答  | 空欄   | 未受験/結果待ち | 空欄   | 不合格   | 空欄  | [-]※1   | 空欄  | [-]※2 | 空欄  | [-]※2 | 空欄   |
|      |      | [-]※1    | 空欄   | [-]※1 | 空欄  |         |     |       |     |       |      |

※1:試験搭載なし

※2:未修了

### 登録メンバーの確認方法

## 1.会員企業/会員企業設定をクリックする

| デート<br>Article Article | +ビ 会員企業設定              | (?) ヘルプ | ⚠️ お知らせ | C パーソル管理者花子<br>ID: MB-009888 |
|----------------------------------------------------------------------------------------------------|------------------------|---------|---------|------------------------------|
| ▲ <b>२</b> १ページ                                                                                                    | 会員企業名でさがす         Q 検索 |         |         |                              |
| 自分の研修                                                                                                    | 会員企業名                  |         |         |                              |
| 提出物・試験                                                                                                    | 株式会社パーソル総合研究所          |         | >       |                              |
| ■<br>個人支払い<br>○<br>○                                                                                                    | 1件中1-1 件を表示 10件 🗸      |         | 1       |                              |
| im∧ste<br>▲ 会員企業<br>28<br>会員企業申込展                                                                                                    |                        |         |         |                              |
| 歴<br>□<br>メンバーの研修                                                                                                    |                        |         |         |                              |
| 会員企業支払い                                                                                                    |                        |         |         |                              |
| ▲                                                                                                    |                        |         |         |                              |
| き<br>つ<br>お知らせ                                                                                                    |                        |         |         |                              |
| (?) ヘルプ                                                                                                    |                        |         |         |                              |

※会員企業支払いは一般会員様用画面です。

## 2.企業名をクリックすると登録メンバーが確認できます

| メンバー名でさ    | がす        | Q 検索    |            |       |
|------------|-----------|---------|------------|-------|
| メンバー (58人) | _         |         |            |       |
| 氏名         | 受講者ID     | メールアドレス | 生年月日       | 利用状況  |
|            | MB-003872 |         | 1970年3月12日 | ✓ 利用中 |
|            | MB-006540 |         | 2022年2月7日  | ✓ 利用中 |
|            | MB-006542 |         | 2022年2月8日  | ✓ 利用中 |
|            | MB-006543 |         | 2022年2月8日  | ✓ 利用中 |
|            | MB-006544 |         | 2022年2月8日  | ✓ 利用中 |
|            | MB-006545 |         | 2022年2月8日  | ✓ 利用中 |
|            | MB-006546 |         | 2022年2月8日  | ✓ 利用中 |
|            | MB-006563 |         | 2022年2月9日  | ✓ 利用中 |
|            | MB-005430 |         | 1984年7月30日 | ✓ 利用中 |
|            | MB-006657 | ~       | 2022年2月14日 | ✓ 利用中 |

#### メンバーの研修申込みを管理者が代理で実施することができます

#### 1.ログイン後、「研修をさがす」より該当講座を検索する

| パフォーマンス:                                   | +e                                             |         |                               |             | (           | ? ~117 Q | お知らせ 🔗 パーソル管理<br>ID:MB- |
|--------------------------------------------|------------------------------------------------|---------|-------------------------------|-------------|-------------|----------|-------------------------|
| ۵                                          | ◎ ホーム > 研修を探す                                  |         |                               |             |             |          |                         |
|                                            | 研修を探す                                          |         |                               |             |             |          |                         |
| 新修を探す<br>▲ マイページ                           |                                                | ▲み Q 検索 |                               |             |             |          |                         |
| 」 自分の研修                                    |                                                |         |                               |             |             | ≂ フィルター  |                         |
|                                            | 研修名 🗢                                          | 受付状況 🖨  | 開催日 🕈                         | 申込開始日 💠     | 申込締切日 🖨     | 研修の形式    |                         |
| 提出物・試験                                     | 【ご紹介動画】心理的資本診断ツール(HEROIC)とは?<br>金1回            | 受付中     | 2021年07月01日 - 2025年03月<br>31日 | 2023年03月28日 | 2025年03月31日 | オンデマンド   |                         |
| <ul> <li>個人支払い</li> <li>Q</li> </ul>       | 【オンデマンド研修】新入社員研修シリーズ1 組織の一員としての意<br>護<br>全12回  | 受付中     | 2021年08月12日 - 2032年03月<br>31日 | 2021年07月01日 | 2032年03月31日 | オンデマンド   |                         |
| 個人設定                                       | 【オンデマンド研修】 新入社員研修シリーズ2 ビジネスマナーの基本<br>全13回      | 受付中     | 2021年08月12日 - 2032年03月<br>31日 | 2021年07月01日 | 2032年03月31日 | オンデマンド   |                         |
| <ul> <li>▲ 金貴企業</li> <li>28</li> </ul>     | 【オンデマンド研修】新入社員研修シリーズ3 信頼される言葉使い<br>全4回         | 受付中     | 2021年08月12日 - 2032年03月<br>31日 | 2021年07月01日 | 2032年03月31日 | オンデマンド   |                         |
| 会員企業申込履<br>歴                               | 【オンデマンド研修】新入社員研修シリーズ4 仕事の進め方<br>金3回            | 受付中     | 2021年08月12日 - 2032年03月<br>31日 | 2021年07月01日 | 2032年03月31日 | オンデマンド   |                         |
| 口                                          | 【オンデマンド研修】新入社員研修シリーズ5 時間管理<br>全3回              | 受付中     | 2021年08月12日 - 2032年03月<br>31日 | 2021年07月01日 | 2032年03月31日 | オンデマンド   |                         |
|                                            | 【オンデマンド研修】新入社員研修シリーズ6 電話応対の基本<br>全3回           | 受付中     | 2021年08月12日 - 2032年03月<br>31日 | 2021年07月01日 | 2032年03月31日 | オンデマンド   |                         |
| er en en en en en en en en en en en en en  | 【オンデマンド研修】新入社員研修シリーズ7 電話応対の実践<br>金7回           | 受付中     | 2021年08月12日 - 2032年03月<br>31日 | 2021年07月01日 | 2032年03月31日 | オンデマンド   |                         |
| <ul> <li>ヘルブ</li> <li>(1) マニュアル</li> </ul> | 【オンデマンド研修】新入社員研修シリーズ8 職場のコミュニケーシ<br>ヨン<br>全12回 | 受付中     | 2021年08月12日 - 2032年03月<br>31日 | 2021年07月01日 | 2032年03月31日 | オンデマンド   |                         |

### 2.「研修を申し込む」をクリックする

| 「「「「「「」」」」 パフォーマン                        | va+2                                                              | ⑦ ヘルプ ① お知らせ 各パーソル度理想花子<br>ID:MB 000888                          |
|------------------------------------------|-------------------------------------------------------------------|------------------------------------------------------------------|
|                                          | ○ ホーム > 研修を探す > 研修詳細                                              |                                                                  |
| Q<br>研修を探す                               | 夏付中  開催前 より良い成果を出すための「傾時力・質問力」強化研修                                | 研修を申し込む                                                          |
| ▲ マイページ<br>ズ<br>自分の研修                    |                                                                   | 会員企業で申し込む場合はこちら<br>全目回                                           |
| 「記』                                      | 研修詳細                                                              | 105,00011 (1062)<br>定期約会員価格<br>の門(税込)<br>*対象によって料金が異なる場合は、申込時の対象 |
| <ul><li>個人支払い</li></ul>                  | 研修番号<br>23063                                                     | 金融がお支払い金額となります。<br>申込受付期間                                        |
| △<br>個人設定                                | カテゴリー<br>コミュニケーション                                                | 2022年11月30日 00時00分 - 2023年10月16日 12時00分<br>キャンセル期日               |
| 28<br>会員企業申込履<br>歴                       | 封護<br>討議あり                                                        | 2023年10月16日<br>12時00分<br>支払手続き期日                                 |
| 口<br>メンバーの研修                             | 受講時間<br>3時間30分                                                    | 2023年10月16日<br>12時00分                                            |
| <ul> <li>ヘルブ</li> <li>ローマニュアル</li> </ul> | 研修の目的<br>研修の目的<br>後輩やメンバーが相談しやすく、状況を的確に把握できる先輩やリーダーになるためには、傾聴力と質! | 25名                                                              |

# 3.会員企業として申し込むをクリックし、メンバーを追加する

| 申込者                                                                        |                                                                                                    |                                                                                                    |                                                                                                    |                                                                                                    |  |
|----------------------------------------------------------------------------|----------------------------------------------------------------------------------------------------|----------------------------------------------------------------------------------------------------|----------------------------------------------------------------------------------------------------|----------------------------------------------------------------------------------------------------|--|
| ○ 個人として申し込む<br>● 会員企業として申し込む                                               |                                                                                                    |                                                                                                    |                                                                                                    |                                                                                                    |  |
| ● 会員企業として申し込む                                                              |                                                                                                    |                                                                                                    |                                                                                                    |                                                                                                    |  |
| 株式会社パーソル総合研<br>変所 🗸                                                        |                                                                                                    |                                                                                                    |                                                                                                    |                                                                                                    |  |
| 一般会員価格:16,500円(税込)<br>定額制会員価格:0円(税込)<br>*対象によって料金が異なる場合は、申込用の対象金額がお支払い金額とな | 1987.                                                                                                    |                                                                                                    |                                                                                                    |                                                                                                    |  |
|                                                                            |                                                                                                    |                                                                                                    |                                                                                                    |                                                                                                    |  |
| 参加メンバー情報 🥙                                                                 |                                                                                                    |                                                                                                    | メンバー                                                                                                    | 一追加                                                                                                    |  |
|                                                                            |                                                                                                    |                                                                                                    |                                                                                                    |                                                                                                    |  |
|                                                                            | 申込内容の入力 〉                                                                                                    |                                                                                                    |                                                                                                    |                                                                                                    |  |
|                                                                            | 研修詳細にもどる                                                                                                    |                                                                                                    |                                                                                                    |                                                                                                    |  |
|                                                                            | <ul> <li>一般会員価格:16,500円(税込)<br/>定額制会員価格:0円(税込)</li> <li>*対象によって料金が貫なる場合は、申込時の対象会額がお支払い会額とな</li> <li>参加メンバー情報 25</li> </ul> | <ul> <li>一般会員価格: 16,500円(税込)<br/>定額制会員価格: 0円(税込)</li> <li>*対象によって料金が異なる場合は、申込時の対象金額がお支払い金額となります。</li> </ul> 参加メンバー情報 ●3 申込内容の入力 > 研修詳細にもどる | <ul> <li>         一般会員価格: 16,500円(税込)<br/>定期制会員価格: 0円(税込)         *対象によって料金が保るる場合は、申込内の対象金額がお支払い金額となります。     </li> <li>         参加メンバー情報 (2)      <li>         単込内容の入力 &gt;<br/>研修詳細にもどる     </li> </li></ul> | <ul> <li>□ 一般会員価格: 16,500円(税込)</li> <li>定題制会員価格: 0円(税込)</li> <li>*対象によって料金が異なる場合は、申込内の対象金額がお支払い金額となります。</li> </ul> 参加メンバー情報 ●●●●●●●●●●●●●●●●●●●●●●●●●●●●●●●●●●●● |  |

- ・管理者画面のみ「個人として申し込む」「会員企業として申し込む」の2つが表示されます。 受講者には「個人として申し込む」のみが表示されます。
- ・管理者本人がご自身の申し込みをする場合は「個人として申し込む」をクリックしてください。

#### 4.メンバーの名前を検索し、受講者を選び追加する

| *   | 参加するメンバーを選択 | ×     |
|-----|-------------|-------|
|     | パーソル        |       |
| (込) | パーソル 受講者次郎  | 追加    |
| 込時0 | パーソル 管理者花子  | 追加    |
|     | パーソル 太郎     | 追加    |
|     | キャン         | セル 確定 |
|     |             |       |

・検索バーを空欄で確定をクリックすると、登録メンバー全員が表示されます

## 5.受講者を選んだら確定する

| ~      | 参加するメンバーを選択                    | ×             |
|--------|--------------------------------|---------------|
| (込)    | パーソル 受講者次郎 × パーソル 管理者花<br>パーソル | 子 × パーソル 太郎 × |
| い時の    | パーソル 受講者次郎                     | 追加済           |
| NTH410 | パーソル 管理者花子                     | 追加済           |
|        | パーソル 太郎                        | 追加済           |
|        |                                |               |

## 6.「一括で会員企業支払い」を選択し「申込内容の入力」をクリックする

| <ul> <li>○ 一括で会員企業支払</li> </ul> | は後から変更できません。<br>い )一括で個人支払い 〇 個別に支払方法選択 |      |          |
|---------------------------------|-----------------------------------------|------|----------|
| ∷ 942 パーソ                       | - 受講者次郎                                 | 会員企業 | 総支払い 🗸 削 |
|                                 | > 管理者花子                                 | 会員企業 | き支払い 🗸 削 |
| ∷ 15885 パーン                     | ル太郎                                     | 会員企業 | 総支払い 🗸 削 |

#### 7. 一番下までスクロールし「利用規約と個人情報保護方針の内容に同意する」 をクリックし、申込内容の確認に進む

| フォーマンスナビ | メンバーごとの詳細情報入力                                                                                                    | ? ~n7 | <b>()</b> お知らせ | è |
|----------|----------------------------------------------------------------------------------------------------|-------|----------------|---|
|          | <ul> <li>               まり良い成果を出すための「傾聴力・質問力」強化研修                ÷イア度電                2023年10月19日 13時00分-16時30分      </li> </ul> | 全1回   |                |   |
|          | 申込者<br>会員企業 株式会社パーソル総合研究所                                                                                                    |       |                |   |
|          | 1 パーソル受講者次郎                                                                                                    | ~     |                |   |
|          | 一般会員企業用画面です                                                                                                    |       |                |   |
|          | 23<br>招待コード ☎<br>・招待コードをお持ちの方はご記入ください                                                                                            |       |                |   |
|          | ■ 利用限約と個人情報保護力計の内容に消息する<br>申込内容の確認 ><br>メンバー面所用面にもどる                                                                             |       |                |   |

#### 8.内容を確認し「研修を申し込む」をクリックする

| □ - □ - □   □ - □   □ - □   □ - □   □ - □   □ - □   □ - □   □ - □   □ - □   □ - □   □ - □   □ - □   □ - □   □ - □   □ - □   □ - □   □ - □   □ - □   □ - □   □ - □   □ - □   □ - □   □ - □   □ - □   □ - □   □ - □   □ - □   □ - □   □ - □   □ - □   □ - □   □ - □   □ - □   □ - □   □ - □   □ - □   □ - □   □ - □   □ - □   □ - □   □ - □   □ - □   □ - □   □ - □   □ - □   □ - □   □ - □   □ - □   □ - □   □ - □   □ - □   □ - □   □ - □   □ - □   □ - □   □ - □   □ - □   □ - □   □ - □   □ - □   □ - □   □ - □   □ - □   □ - □   □ - □   □ - □   □ - □   □ - □   □ - □   □ - □   □ - □   □ - □   □ - □   □ - □   □ - □   □ - □   □ - □   □ - □   □                                                                                                    | パフォーマンスナビ                        |                                |             |                                          | ? ヘルプ            | ↓ お知らせ | パーソル管     ID: N |
|----------------------------------------------------------------------------------------------------|----------------------------------|--------------------------------|-------------|------------------------------------------|------------------|--------|-----------------|
| マンバーごとの詳細情報入力         Size         Size         Bize         Bize     <                                                                                                    | ٥                                | ◎ ホーム > 研修を探す > 研修詳細 > 研修を申し込む |             |                                          |                  |        |                 |
| Image: Sector 20       Image: Sector 20       Set: Compare 20       Set: Compare 20 <t< td=""><td>小一ム</td><td>メンバーごとの詳細情報入力</td><td></td><td></td><td></td><td></td><td></td></t<> | 小一ム                              | メンバーごとの詳細情報入力                  |             |                                          |                  |        |                 |
| 副分の時時       ・ ダ り 皮 い か 次 天 を 田 9 / と 000 * 「頃は 皮 リ 1 3 時 00 か - 16時 30 か       ・ 回 日       ● 回 日       ● 回                                                                                                    | ▲ マイページ                          | 愛特 原始前                         |             | 승하                                       |                  |        |                 |
| With High       □ 2023 # 10,91 191 1380000 / - 16830000       △ 1000       □ 000000000000000000000000000000000000                                                                                                    | 自分の研修                            | より良い成果を出すための「頃聴力・貝向力」強化研修      |             |                                          |                  |        |                 |
| ・・・・・・・・・・・・・・・・・・・・・・・・・・・・・                                                                                                    | ビ<br>提出物・試験                      | 2023年10月19日 13時00分 - 16時30分    | 全1回         | 会員企業支払い<br>(定額制会員価格)                     |                  |        |                 |
| ш.д.ш.ч         н.д.ш.         н.д.ш.         н.d.                                                                                                    |                                  | •                              |             | パーソル 受講者次郎                               | 0 円 (86达)        |        |                 |
| ・ ・・・・・・・・・・・・・・・・・・・・・・・・・・・                                                                                                    | 加入支払い                            | ein 33 dat.                    |             | パーソル管理者花子                                | 0 円 (昭弘)         |        |                 |
| Image: Notice National Strength         Unit         Unit                                                                                                    | 〇<br>個人認定                        | 中込者                            |             | パージル太郎                                   | 0 円 (税込)         |        |                 |
| ・ ・・・・・・・・・・・・・・・・・・・・・・・・・・・                                                                                                    |                                  |                                |             | 小計                                       | 0 円 (昭志)         |        |                 |
| 응용员参考和USA         1         パーソル受講者分類           ア                                                                                                    | ▲ <u>会員企業</u><br>8 <u>2</u>      |                                |             | 研修を申し家                                   | ∆¢               |        |                 |
| 一般会員の方:中込者と受講者が異なる場合         「金会員の方:中込者と受講者が異なる場合         「協会同日(附長))                ・             ・                                                                                                    | 会員企業申込履<br>歴                     | 1 パーソル 受講者次郎                   |             |                                          |                  |        |                 |
| Import         Import                                                                                                    | 口<br>×ンバーの研修                     | - 一般会員の方:申込者と受講者が異なる場合         |             | 一般会員価格<br>16,500円(税込)<br>定額制会員価格<br>(税込) |                  |        |                 |
| 会         支払い方法         中込気付期間           ⑦ ヘルプ         デーム支払い         イレス支払い         ロマンコン           〇 マニュアル         合計         ① ロ・(max)         キャンセル期日                                                                                                    | ●<br>会員企業支払い                     | 招待コード                          |             | *対象によって料金が異なる#<br>金額がお支払い金額となりま          | 暢合は、申込時の対象<br>す。 |        |                 |
| シルバフ法         シュルバフ法         シュルバフ法         シュルバフ法         シュルバフ法           ① マニュアル         デーム支払い         グーム支払い         2022年11月30日 00時00分 - 2023年10月16日 12時00分           合計         ① m / (#Ela)         キャンセル期日                                                                                                    | 8                                |                                |             | 由认受付期間                                   |                  |        |                 |
| □ マニュアル<br>合計 0 == /esa キャンセル期日                                                                                                    | (?) ヘルブ                          | 支払い方法<br>チーム支払い                |             | 2022年11月30日 00時00分 - 2023                | 年10月16日 12時00分   |        |                 |
|                                                                                                    | □ <b>マ</b> = <b>□</b> <i>ア</i> ル | 승당                             | 0 == (#53.) | キャンセル期日                                  |                  |        |                 |

# ■ 9.申し込み完了

◎ ホーム > 研修を探す > 研修詳細 > 研修申し込み完了

研修申し込み完了

| 申し込みが完了しました                     | 研修詳細へ                                      |
|---------------------------------|--------------------------------------------|
|                                 | - 一般会員価格                                   |
| <b>♀</b> -                      | 定額制会資価格                                    |
|                                 | 0円(税込)                                     |
|                                 | *対象によって料金が異なる場合は、申込時の対象<br>金額がお支払い金額となります。 |
|                                 | 申込受付期間                                     |
| 3                               | 2022年12月05日 00時00分 - 2024年01月19日 12時00分    |
| 34                              | キャンセル期日                                    |
|                                 | 2024年01月19日                                |
| 申し込みいただき、ありがとうございます。            | 12時00分                                     |
|                                 | 支払手続き期日                                    |
| H修へのお申し込みありがとうございました。           | 2024年01月19日                                |
| 【定額制会員の方】[詳細に移動」より申込み内容をご確認ください | 12時00分                                     |
| 【一般会員の方】「支払いページへ」にお進みください       | 定員                                         |
|                                 | 30名                                        |

#### 代理申込みした研修のキャンセル方法

#### 代理申込みの場合のみ、登録した管理者にてキャンセルが可能です

#### 1.ログイン後、「会員企業申込履歴」より該当講座を検索する

| パフォーマンスナビ         |             |                                               |           |                   |           |                              |        | ? ヘルプ  | вана С | 名<br>パーソル管理者太<br>ID: MB-0000 |
|-------------------|-------------|-----------------------------------------------|-----------|-------------------|-----------|------------------------------|--------|--------|--------|------------------------------|
| ٥                 | () ホーム > 会員 | 企業申込服歴                                        |           |                   |           |                              |        |        |        |                              |
| ホーム<br>〇<br>研修を探す | 会員企業申       | 1. 入履歴                                        |           |                   |           |                              |        |        |        |                              |
| • 714-2           | 研修名または      | メンバー名でさがす 幸 絞り込み                              | Q eem     |                   |           |                              |        |        |        |                              |
| 日本の研修             |             |                                               |           |                   |           |                              |        |        |        |                              |
|                   | ABC簡事       | ◆ すべて 申込結果待ち 支払い法                             | 代完了 キャ    | ンセル済              |           |                              |        |        |        |                              |
| 提出物・試験            | 申込10 \$     | 研修名 ♦                                         | 受調者ID \$  | 受講者名              | 研修の開催状況 💠 | 開催日 ♦                        | 申込結果 💠 | 支払状況 ♦ |        |                              |
| 個人支払い             | 35181       | 【オンデマンド研修】DX講座                                | MB-000609 | パーソル<br>受講者花<br>子 | 開催中       | 2021年12月04日 -<br>2032年03月31日 | 承認     | 無料     |        |                              |
| 名<br>個人說定         | 45043       | 【オンデマンド研修】営業のDX化で成果を出す! 現代の営<br>業プロセス         | MB-000609 | パーソル<br>受講者花<br>子 | 開催中       | 2022年02月17日 -<br>2032年03月31日 | 承認     | 無料     |        |                              |
|                   | 72135       | 【オンデマンド研修】 ビジネスパーソンのためのDX/IE:ど<br>う実践すればいいのか? | MB-000942 | パーソル<br>受講者次<br>郎 | 開催中       | 2023年05月08日 -<br>2032年03月31日 | 承認     | 無料     |        |                              |
| 会員企業中込班<br>歴      |             |                                               |           |                   |           |                              |        | _      |        |                              |
|                   | 3件中1·3 件を表示 | 10件 🗸                                         |           |                   |           |                              |        | 1      |        |                              |
| メンバーの研修           |             |                                               |           |                   |           |                              |        |        |        |                              |
| 会員企業支払い           |             |                                               |           |                   |           |                              |        |        |        |                              |
| (2) ALT           |             |                                               |           |                   |           |                              |        |        |        |                              |
|                   |             |                                               |           |                   |           |                              |        |        |        |                              |

#### 2.申込管理の「・・・」より申込キャンセルをクリックする。

| 「「 パフォーマンス     | x+e                                                   | ③ ヘルプ                                             | y900 t | ペーソル 管理者太郎<br>ID: MB-000006 |
|----------------|-------------------------------------------------------|---------------------------------------------------|--------|-----------------------------|
| 0              | ◎ ホーム > 研修申込歴歴 > 研修の詳細                                |                                                   |        |                             |
| л-л<br>О       | 研修の詳細                                                 |                                                   |        |                             |
| 研修を探す          |                                                       |                                                   |        |                             |
| • 714-9        |                                                       | 会員企業で申し込む場合はこちら                                   |        |                             |
| は、<br>自分の研修    | 【オンデマンド研修】DX講座                                        | 定額会員価格<br>0円(税込)                                  |        |                             |
| 図<br>提出物・試験    | □ 2021年12月04日 13時30分 - 2032年03月31日 00時00分         ≥5回 | 申込受付期間<br>2021年12月04日 00時00分 - 2032年03月31日 00時00分 |        |                             |
|                |                                                       | キャンセル期日                                           |        |                             |
| 0              | すべて 申込結果待ち 支払い未完了 キャンセル済                              | 2032年03月31日                                       |        |                             |
| 個人設定           | 氏名 申込結果 支払方法 支払状況 申込内容の確認                             |                                                   |        |                             |
| ▲ 会員企業         | パーソル受講者花子 承認 会員会業 ・無料 申込キャンセル                         | ルビー<br>制限なし                                       |        |                             |
| 22.<br>会員企業申込履 |                                                       |                                                   |        |                             |
|                | 1841184888 1014                                       |                                                   |        |                             |
| し<br>メンバーの研修   | 研修詳細                                                  |                                                   |        |                             |
|                | 研修器号                                                  |                                                   |        |                             |
| 2 457          | 20924                                                 |                                                   |        |                             |
| □ 7=174        | カテゴリー                                                 |                                                   |        |                             |

#### 代理申込みした研修のキャンセル方法

## 3.「申込キャンセル」をクリックする

メンバーの申込みをキャンセルしてしまうと、申込・支払・受講の履歴が復元できなくなりま す。それでもよろしければ、キャンセルボタンを押してください。

### 4.キャンセル登録完了

| パフォーマンスナビ                                           |                                                                                                    | ⑦ ヘルプ 員 お知らせ 名 パーソル 管理者太郎<br>10 149-00006        |
|-----------------------------------------------------|----------------------------------------------------------------------------------------------------|--------------------------------------------------|
| <br>*−4                                             | <ul> <li>① ホーム &gt; 新奈中込星度 &gt; 新奈の詳細</li> <li>五耳袋 の詳細</li> </ul>                                                                                                    | ● お申込のキャンセルが完了しました。 ×                            |
| Q<br>研修を探す                                          |                                                                                                    |                                                  |
| <ul> <li>マイページ</li> <li>」</li> <li>自分の研修</li> </ul> |                                                                                                    | 会員企業工作したは場合はこちら □ 2時会員価格 ○円(時込)                  |
| ☑<br>提出物 · 試験                                       | ▲ 2021年12月04日 13時30分 - 2032年03月31日 00時00分 金5回                                                                                                    | 申记受付期間<br>2021年12月0日 00時00分 - 2032年03月31日 00時00分 |
| 国人支払い<br>名                                          | <b>すべて</b> 申込結果待ち 支払い未完了 キャンセル消                                                                                                    | キャンセル第日<br>2023年03月31日<br>0088059                |
| 個人設定<br>• 会員企業                                      | 氏名         中心結果         其正         其 気状況         支払 単山<br>(中山)         支払 単山         中山         中山 <td>定員<br/>利用なし</td> | 定員<br>利用なし                                       |
| 22<br>会員企業中込履<br>歴                                  | 1件中14 作を表示 10件 🗸                                                                                                    |                                                  |
| 口<br>メンバーの研修                                        | 研修詳細                                                                                                    |                                                  |
| 金員企業支払い                                             | 研修器号<br>20924                                                                                                    |                                                  |
|                                                     | カテゴリー                                                                                                    |                                                  |

#### 【ご留意点】

・会員企業申込履歴は他の管理者が代理申込みをした情報は記載されません。

・代理申込みをした管理者IDでのみ該当講座のキャンセル登録が可能です。

## 操作に関するお問い合わせは パフォーマンスナビサポートにて承ります。

# 株式会社パーソル総合研究所 パフォーマンスナビサポート e-mail:prc-pn\_support@persol.co.jp